## LOGIN INSTRUCTIONS

- 1. Please go to <u>www.psrsonis.com</u>
- 2. Under LOGIN, select Student
- 3. Enter your Sonis Student ID Number (PS#######) and assigned PIN
- 4. When you first LOGIN, you will be prompted that your PIN has expired. Please select a new PIN that is between 6-10 numbers long.

| Pacific School of Religion                                                                 |
|--------------------------------------------------------------------------------------------|
|                                                                                            |
| APPLY ONLINE LOGIN + PROGRAMS COURSES +                                                    |
| LOGIN : FACULTY                                                                            |
| ID PIN                                                                                     |
| LOGIN                                                                                      |
| If you have forgotten your PIN and/or ID, please click the following link: Link            |
| "You cannot teach a man anything; you can only help him to find it within himself" Galileo |
| Nursing = 888888888 Dale: SP4410287 spar : WI4820149 will : DO1125024 donn                 |
|                                                                                            |
| Powered By                                                                                 |
| SON<br>Version 32                                                                          |

## Homepage

| ☆ General <                                              |                                                                                                    |                                                                                                    |                                                                                                    |  |  |  |  |  |  |  |  |
|----------------------------------------------------------|----------------------------------------------------------------------------------------------------|----------------------------------------------------------------------------------------------------|----------------------------------------------------------------------------------------------------|--|--|--|--|--|--|--|--|
| -<br>∱ Financial 《                                       | You have the following REGISTRATION HOLDS that need to be cleared:<br>'Registration Hold - Registrar is angry'                                                                                                    |                                                                                                    |                                                                                                    |  |  |  |  |  |  |  |  |
| ☆ Academics <                                            | Welcome to Pacific School of Religion                                                                                                    |                                                                                                    |                                                                                                    |  |  |  |  |  |  |  |  |
| <ul> <li>☐ Custom</li> <li></li> <li>↓ Logout</li> </ul> | This is the new student system called, SONIS. Through this portal you will find everything you need to manage your day to day life<br>at PSR as a student. With summer registration on May the 7th, please direct any and all questions you have to rshank@psr.edu.<br>We are excited about the switch to the new system and hope you find it to add convenience to your life as a student.<br>Career Objective                                                                                                    |                                                                                                    |                                                                                                    |  |  |  |  |  |  |  |  |
|                                                          |                                                                                                    | None Defined                                                                                                    |                                                                                                    |  |  |  |  |  |  |  |  |
|                                                          |                                                                                                    |                                                                                                    |                                                                                                    |  |  |  |  |  |  |  |  |
|                                                          | Central Services Cumulative GPA: 3.53 Requests: None Defined Clearinghouse: Link Financial Balance Forward: \$0.00 Semester Credits: 0.00 Semester Credits: 0.00 Pending Awards: \$0.00 Semester Balance: \$0.00 Semester Balance: \$0.00 Comment Balance: \$0.00 Semester Balance: \$0.00 Semester Balance: \$0.00 Comment Balance: \$0.00 Semester Balance: \$0.00 Semester Balance: \$0.00 Semester Balance: \$0.00 Semester Balance: \$0.00 Semester Balance: \$0.00 Semester Credits: 0.00 Semester Credits: 0.00 Semester Balance: \$0.00 Semester Credits: 0.00 Semester Balance: \$0.00 Semester Balance: \$0. | Course Evaluations<br>No Evaluations Due<br>Hords<br>Registration Hold - Registrar is angry<br>Sistration Begins May 7TH MORE 1 | Course Announcements No new course announcements Welcome to Pacific School of Religion We are pleased that you have chosen us to further your education. Pacific School of Religion is committed to your academic success and in assisting you to attain your life and career goals. If you have any questions or issues our academic affairs office has a dedicated staff that will be able to respond. Dr. Susan Abraham Connect To Learning Management Systems: proodlelogo O COME IN THE WEEKS AHEAD |  |  |  |  |  |  |  |  |

From the Home Page, you can view your GPA, tuition and fees balance, Holds that may be placed on your account, important contacts, and any reminders you set for yourself.

## General Information

Under General information, you can view your current program and contact information.

| Pacific School of<br>Religion |   | HOME   BIO   SCHEDULE   EMER CONTACTS   JOBS   HEALTH   PRO BONO   1098-T   U | PDATE BIO   SEARCH   📷   🏥   😃        |                          | Bugs Bunny~                                     |
|-------------------------------|---|-------------------------------------------------------------------------------|---------------------------------------|--------------------------|-------------------------------------------------|
|                               | 2 | Bio                                                                           |                                       |                          | APRIL 24, 2018                                  |
| 🖒 General                     | ~ |                                                                               | You have the followin                 | g REGIST                 | RATION HOLDS that need                          |
| 🖒 Home                        |   |                                                                               | 'Registratio                          | to be clea<br>n Hold - R | red:<br>egistrar is angry'                      |
| 🟠 Bio                         |   |                                                                               |                                       |                          | Course Records on Hold                          |
| C Bulletin Board              |   |                                                                               |                                       |                          |                                                 |
| 1 Events                      |   | Bugs Bunny                                                                    |                                       |                          |                                                 |
| C Emer Contacts               |   | CONTACT                                                                       | NEODMATION                            | ENDOLL                   |                                                 |
|                               |   | CONTACT I                                                                     | NFORMATION                            | ENROLL                   | IVIENT INFORMATION                              |
| 🖒 Update Bio                  |   | Email Address : .<br>Phone :                                                  | bbunny@ses.psr.edu                    | Campus :<br>Department : | .Pacific School of Religion<br>To Be Determined |
|                               |   | Work Phone :                                                                  | 5 4 9 9 9 9 9 4 4                     | Division :               | DMin                                            |
|                               |   | Cell Phone :<br>Street Address :                                              | 510-829-6814<br>1234 Loony Tunes Lane | Prog. :                  | Doctor of Ministry                              |
|                               |   | City :<br>State :                                                             | Richmond                              | : DI<br>Advisor          | PS5617231<br>Aaron Brody                        |
| ☆ Financial                   | ۲ | Zipcode :                                                                     | 94801                                 | Addisor .                | <u>Aaron brody</u>                              |
| Academics                     | < | Country :                                                                     | United States                         |                          |                                                 |
|                               | < | Course Records on Hold                                                        |                                       |                          |                                                 |
| ☆ Logout                      |   |                                                                               |                                       |                          |                                                 |

### UPDATE CONTACT INFORMATION:

- 1. Select "Update Bio" in the left hand search column.
- 2. From this page, only update your address and phone number. Your email address must remain the school assigned email.

| ıbio.cfm                      |                                                    |                                                                          |                                                                        |
|-------------------------------|----------------------------------------------------|--------------------------------------------------------------------------|------------------------------------------------------------------------|
| Pacific School of<br>Religion | HOME BIO   SCHEDULE   EMER CONTACTS   JOBS   HEALT | 11   PRO BONO   1098-T   UPDATE BIO   SEARCH   📷   🚻   🐴                 | Bugs Bunny~                                                            |
| Find on Page Q                | Update Bio                                         |                                                                          | APRIL 24, 2018                                                         |
| 🖒 General 🗸 🗸                 |                                                    |                                                                          |                                                                        |
|                               | Last :Bunny<br>First :Bugs<br>Middle :             |                                                                          |                                                                        |
| 1) Bio                        |                                                    |                                                                          |                                                                        |
| C Bulletin Board              | Street Address :                                   |                                                                          |                                                                        |
| Events                        | Street Address :                                   |                                                                          |                                                                        |
| C Erner Contacts              |                                                    |                                                                          |                                                                        |
| <b>企 1098-</b> T              | Street Address2 :                                  |                                                                          |                                                                        |
| 🖒 Update Bio                  | City :                                             | Zipcode :                                                                | County :                                                               |
| 1 Search                      | Richmond                                           | 94801                                                                    | ~                                                                      |
| C Reminders                   | State :                                            | Country :                                                                |                                                                        |
|                               | California                                         | United States of America                                                 |                                                                        |
|                               |                                                    |                                                                          |                                                                        |
|                               | Phone :                                            | Cell Phone :                                                             | Text Me Flag : 🔲                                                       |
| ☆ Custom 〈                    | Work Phone :                                       | Cell Provider :                                                          |                                                                        |
| ♠ Longut                      |                                                    | ~                                                                        |                                                                        |
| Logout                        |                                                    |                                                                          |                                                                        |
|                               | Email Address ·                                    | NSI CH Block -                                                           | PIN -                                                                  |
|                               | bbunny@ses.psr.edu                                 | NSECHBRICK B                                                             |                                                                        |
|                               |                                                    |                                                                          |                                                                        |
|                               | Profile :                                          |                                                                          |                                                                        |
|                               |                                                    |                                                                          |                                                                        |
|                               |                                                    |                                                                          |                                                                        |
|                               |                                                    |                                                                          |                                                                        |
|                               |                                                    |                                                                          |                                                                        |
|                               |                                                    |                                                                          |                                                                        |
|                               |                                                    |                                                                          | <i>li</i>                                                              |
|                               | Search Display Options :                           | _                                                                        |                                                                        |
|                               | Publish Name     Publish Address                   | <ul> <li>Publish Phone Number</li> <li>Publish E-Mail Address</li> </ul> | <ul> <li>Publish Work Phone Number</li> <li>Publish Profile</li> </ul> |
|                               |                                                    |                                                                          | Publish Photo                                                          |
|                               |                                                    |                                                                          |                                                                        |
|                               | RESET                                              |                                                                          | SUBMIT                                                                 |
|                               |                                                    |                                                                          |                                                                        |
|                               |                                                    |                                                                          |                                                                        |

3. Press "Submit" to save.

1098T's will be available online for the 2018 Fiscal Year

## Academics

| Pacific School of<br>Religion                            | ATTENDANCE   COURSE F                                                                      | AGES   DEGREE AUDIT HOLDS   SCHED | ULE REGISTR | ATION   BOOK | s        |              |         |                  | Bugs Bunny ~          |
|----------------------------------------------------------|--------------------------------------------------------------------------------------------|-----------------------------------|-------------|--------------|----------|--------------|---------|------------------|-----------------------|
| Find on Page 🔍                                           | Registrat                                                                                  | ion                               |             |              |          |              |         | AF               | PRIL 24, 2018         |
|                                                          |                                                                                            | 10                                |             |              |          |              |         |                  |                       |
| ☆ Academics ~                                            | 201819/Summer                                                                              |                                   |             |              |          |              |         |                  |                       |
| <ul> <li>☆ Attendance</li> <li>☆ Course Pages</li> </ul> | Currently registering under degree D at Pacific School of R<br>PENDING REGISTRATION - NONE |                                   |             |              |          |              |         |                  |                       |
| Degree Audit                                             | Course                                                                                     | Description                       | Section     | Session      | Credits  | Lead Faculty | Time    | Desc             |                       |
|                                                          | BS-1002 (u)                                                                                | BASIC GREEK I                     | 1           |              | 3        | S. SvsAdmin  | TBD     |                  |                       |
| C Schedule                                               |                                                                                            |                                   |             |              |          | ,            |         |                  |                       |
| C Registration                                           | FTR S-4500 (u)                                                                             | COMMUNITY ORGANIZING I            | 1           | 1            | 1.5      | P. Faculty   | MON     | 9:00am-1:00pm, T | UE 9:00am-1:00pm, WED |
| 🗘 Books                                                  | (u) indicates course                                                                       | not posted to billing.            | to: 4 E     | Total        | Cradita  | 4.5          |         |                  |                       |
| ☆ Financial <                                            | Fending Cred                                                                               | its. 0 Enrolled Credi             | 15. 4.0     | TOLA         | Credits. | 4.5          |         |                  |                       |
| 🖒 Custom 🗸                                               | COURSE OF                                                                                  | FERINGS (CLICK A COURSE LI        | NK BELOW    | TO ADD A C   | OURSE TO | YOUR CART.)  |         |                  |                       |
| ☆ Logout                                                 | Course                                                                                     | Spaces Description                |             |              | Sect     | tion Session | Credits | Lead Faculty     | Time Desc             |
|                                                          | BS-1002                                                                                    | 9 BASIC GREEK I                   |             |              | 1        |              | 3       | S. SysAdmin      | TBD                   |
|                                                          | CE-3230                                                                                    | 25 CHRISTIAN SOC                  | IAL ETHICS  |              | 1        |              | 3       | S. SysAdmin      | TBD                   |
|                                                          | DR-6001                                                                                    | 10 PREPARATION                    | FOR COMPR   | EHENSIVE     | S 1      |              | 3       | S. SysAdmin      | твр                   |
|                                                          | FTRS-4500                                                                                  | 28 COMMUNITY OF                   | GANIZING    |              | 1        | 1            | 1.5     | P. Faculty       | MON 9:00am-1:00p      |
|                                                          | •                                                                                          |                                   |             |              |          |              |         |                  | •                     |
|                                                          |                                                                                            |                                   |             |              |          |              |         |                  |                       |

### **Registration:**

- 1. Under Academics, select Registration from this page, you can see a list of all course offerings and any courses you're currently registered for, by semester.
  - IF YOU HAVE A HOLD ON YOUR STUDENT ACCOUNT, YOU WILL SEE A BLANK PAGE WITH A REMINDER TO RESOLVE IT PRIOR TO REGISTRATION.
- 2. Select the proper year and term (for instance, Summer 2018 would be listed as 201819/Summer.
- 3. To select a course, browse the course offerings. Click on course title to move it to your registration table. NOTE: this does not conclude your registration. That is why it is highlighted in RED and is pending. You have 30 minutes to decide if you want to register for the course.
- 4. TO REMOVE IT from pending, click on the Course title. Once you "Confirm Removal" it will disappear from your pending registration.
- 5. TO SAVE AND REGISTER for the course, click on "Continue Registration Process". At the next screen, you will be able to choose to take it for credit or audit, or Pass/Fail. Once you've selected your course options, select "Continue Registration Process".
- 6. Complete Registration review your schedule and, if it is correct you will select "Complete Registration".

### HOLDS:

In the event there is a Hold placed on your student account, please go to "Holds" under Academics to view specific information. Please work with the department that placed the Hold to get it removed.

#### SCHEDULE:

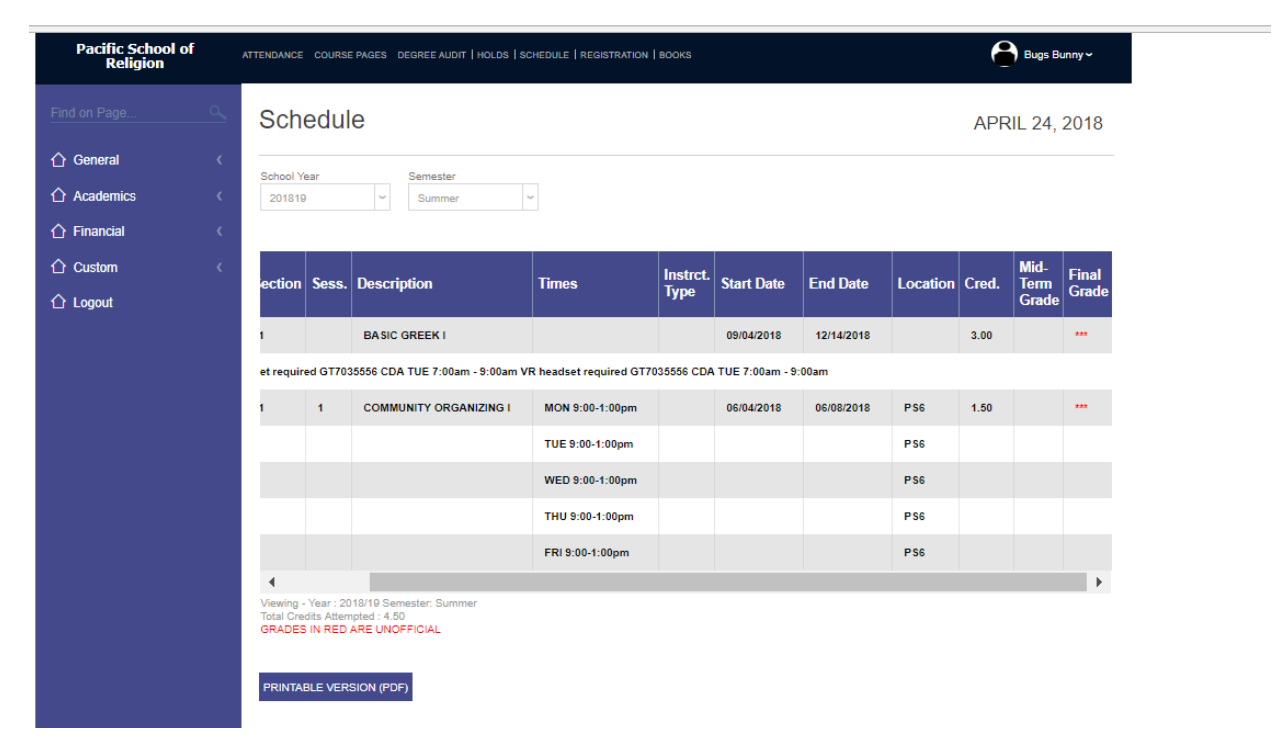

From this screen, you can see your current class schedule and, upon completion of the term, you will also see your grades posted. If you click on "Printable Version", it displays a PDF that is clear and easily printable. Your Official Final Grades Will Be Posted Here.

### Financial LEDGER:

| ledg.cfm                      |          |                                                                                                    |             |          |             |           |          |         |              |              |              |
|-------------------------------|----------|----------------------------------------------------------------------------------------------------|-------------|----------|-------------|-----------|----------|---------|--------------|--------------|--------------|
| Pacific School of<br>Religion |          | BILLING LEDGER   SCHEDULE Bugs Burny~                                                                              |             |          |             |           |          |         |              | Bugs Bunny ~ |              |
| Find on Page                  | <u>0</u> | Ledger                                                                                                    |             |          |             |           |          |         |              | API          | RIL 24, 2018 |
| ሰ General                     |          |                                                                                                    |             |          |             |           |          |         | 1            |              |              |
| Academics                     |          | Date                                                                                                    | School Year | Semester | Trans. Ref. | Trans No. | Charges  | Credits | Awards Recvd | Total        | Chck/Rcpt #  |
| Financial                     | -        | 04/23/2018                                                                                                    | 201718      | 1        | Tuition     | 5698      | \$943.50 |         |              | \$943.50     | FTR S-4500   |
| 습 Billing<br>습 Ledger         |          | Viewing - Year : All Servester: All<br>Total Charges : \$943.50 Total Payments/Credits : \$0.00 Balance : \$943.50 |             |          |             |           |          |         |              |              |              |
|                               |          |                                                                                                    |             |          |             |           |          |         |              |              |              |
|                               |          |                                                                                                    |             |          |             |           |          |         |              |              |              |

The Ledger will show you all financial transactions on your account as well as your most current balance. It will also show you posted Awards and Financial Aid.

### **BILLING:**

Here you able to view your financial statements by term and pay your bill.

To Pay: Select "Credit Card Payment". This will take you to our 3<sup>rd</sup> party system, Authorize.net, that will handle the financial transactions. You will be able to pay either by credit card or checking account and routing number.